## **IAPAMEINETE ALERT SA**

Κατεβάστε την εφαρμογή Επιφυλακή ΝΑ (Alert SA) σήμερα.

## Η Alert SA παρέχει έγκαιρες και σχετικές πληροφορίες για τις δασικές πυρκαγιές, όπως:

- Νέα περιστατικά, συμβουλές, παρακολούθηση και δράση, μηνύματα προειδοποίησης έκτακτης ανάγκης και ενημερώσεις συμβάντων για πυρκαγιές στις Ζώνες Παρακολούθησης.
- Πλήρεις Απαγορεύσεις Πυρκαγιάς έχουν εκδοθεί για τις Ζώνες Παρακολούθησης.

Κατεβάστε την Εφαρμογή Alert SA σήμερα. Η εφαρμογή Alert SA εκθέτει πληροφορίες μόνο στα Αγγλικά.

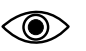

Δημιουργήστε τις Ζώνες Παρακολούθησης που προτιμάτε και λάβετε ειδοποιήσεις.

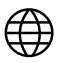

Επισκεφτείτε την ιστοσελίδα alert.sa.gov.au για ερωτήσεις που υποβάλλονται συχνά.

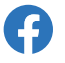

Ακολουθήστε την Alert SA στο Facebook.

**Στείλτε** email στο AlertSA@eso.sa.gov.au για περισσότερες πληροφορίες. Να θυμάστε, μην βασίζεστε σε μία μόνο πηγή πληροφοριών κατά τη διάρκεια έκτακτης ανάγκης:

Επισκεφτείτε τη διεύθυνση cfs.sa.gov.au και εγγραφείτε στις προειδοποιήσεις

Ακολουθήστε το Facebook @CountryFireService

Ακολουθήστε το Twitter @CFSAlerts

Ακούτε ένα ραδιόφωνο που λειτουργεί με μπαταρία

Καλέστε τη Γραμμή Πληροφοριών: 1800 362 361 (TTY 133 677)

Μιλήστε με φίλους, οικογένεια και γείτονες.

## ΑΛΛΕΣ ΠΛΗΡΟΦΟΡΙΕΣ ΓΙΑ ΕΠΙΚΟΙΝΩΝΙΑ ΣΕ ΕΚΤΑΚΤΗ ΑΝΑΓΚΗ:

Για επείγοντα περιστατικά που απειλούν τη ζωή : Τρία μηδενικά (000)

Για Αστυνομική Βοήθεια: 13 14 44

Ανοιχτή γραμμή πληροφοριών για τις πυρκαγιές: 1800 362 361 (TTY 133 677)

Πλημύρα και θύελλα: 132 500

Κακοκαιρία: 132 500

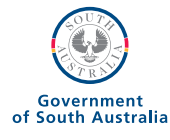

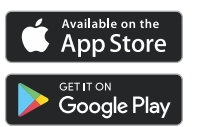

alert.sa.gov.au

Greek / Ελληνικά

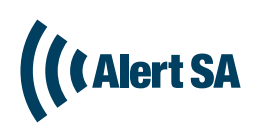